## 【6】万一シートの活用

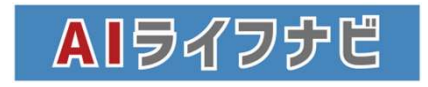

## 万一シート

| 西田         |                    | 2025                                  | 2026   | 2027   | 2028   | 2029   | 2030   | 2031   | 2032   | 2033   | 2034   | 2035   | 2036   | 2037   | 2038   | 2039   | 2040   | 2041   | 1 |
|------------|--------------------|---------------------------------------|--------|--------|--------|--------|--------|--------|--------|--------|--------|--------|--------|--------|--------|--------|--------|--------|---|
| 経過年数       |                    | 1                                     | 2      | 3      | 4      | 5      | 6      | 7      | 8      | 9      | 10     | 11     | 12     | 13     | 14     | 15     | 16     | 17     |   |
|            | ご本人様               | 33                                    | 34     | 35     | 36     | 37     | 38     | 39     | 40     | 41     | 42     | 43     | 44     | 45     | 46     | 47     | 48     | 49     |   |
| -          | 配偶者様               | 31                                    | 32     | 33     | 34     | 35     | 36     | 37     | 38     | 39     | 40     | 41     | 42     | 43     | 44     | 45     | 46     | 47     |   |
| 牛用家        | 第1子様               | 3                                     | 4      | 5      | 6      | 7      | 8      | 9      | 10     | 11     | 12     | 13     | 14     | 15     | 16     | 17     | 18     | 19     |   |
|            | 第2子様               |                                       | D      | 1      | 2      | 3      | 4      | 5      | 6      | 7      | 8      | 9      | 10     | 11     | 12     | 13     | 14     | 15     |   |
|            | ご本人様収入合計           |                                       |        |        |        |        |        |        |        |        |        |        |        |        |        |        |        |        |   |
|            | 記偶者继収入合計           | 200                                   | 195    | 205    | 208    | 300    | 303    | 205    | 208    | 310    | 313    | 315    | 318    | 121    | 327    | 126    | 128    | 121    |   |
| 0          | ご本人様年金合計           | 173                                   | 173    | 173    | 173    | 173    | 173    | 173    | 173    | 173    | 173    | 173    | 173    | 173    | 173    | 173    | 119    | 119    |   |
|            | 配偶者穩年金合計           |                                       |        |        |        |        |        |        |        |        |        |        |        |        |        |        |        |        |   |
| 0          | 住宅ローン投除            |                                       |        | 14     | 13     | 13     | 13     | 12     | 12     | 12     | 11     | 11     | 11     |        |        |        |        |        |   |
|            | 一時収入               |                                       |        |        |        |        |        |        |        |        |        |        |        |        |        |        |        |        |   |
|            | 定期收入               | 36                                    | 36     |        |        |        |        |        |        |        |        |        |        |        |        |        |        |        |   |
|            | 保険収入合計             |                                       |        |        |        |        |        |        |        |        |        |        |        |        |        |        |        |        |   |
|            | 兒童手当               | 12                                    | 30     | 30     | 30     | 24     | 24     | 24     | 24     | 24     | 24     | 24     | 24     | 24     | 24     | 24     | 24     | 12     |   |
|            | その他収入              |                                       |        |        |        |        |        |        |        |        |        |        |        |        |        |        |        |        |   |
| 1          | 心고승타               |                                       | 104    | 610    |        | 610    | 610    |        | 617    | £16    | 604    | 500    | 600    | 617    | 620    | 600    | 174    | 10.4   |   |
|            | 牛活費                | 511                                   | 434    | 512    | 514    | 510    | 512    | 514    | 517    | 513    | 321    | 525    | 326    | 517    | 520    | 522    | 4/1    | 461    | _ |
| ्म         | 体宗蘭道費用合計           | 1/2                                   | 176    | 179    | 183    | 186    | 190    | 194    | 198    | 202    | 206    | 210    | 214    | 218    | 223    | 221    | 232    | 236    |   |
| Ē          | (2)中国 2 (在全日一 2·0) | 144                                   | 144    | 138    | 118    | 119    | 119    | 119    | 140    | 120    | 121    | 121    | 122    | 142    | 122    | 123    | 124    | 124    |   |
| J          | 明末時入住宅ローン()        |                                       |        |        |        |        |        |        |        |        |        |        |        |        |        |        |        |        |   |
|            | 11306 A/11-61- 5-0 |                                       |        | 73     | 73     | 73     | 73     | 73     | 73     | 73     | 73     | 73     | 73     | 73     | 73     | 73     | 73     | 73     |   |
| -          | PARAN              | 60                                    | GD     | 140    | GD     | 60     | 60     | 60     | 60     | 60     | 60     | GO     | 60     | 60     | 60     | GO     | 60     | 60     |   |
| × m        | TANK AND A STAT    | 13                                    | 13     | 45     | 51     | 69     | 59     | 59     | 67     | 76     | 71     | 212    | 155    | 166    | 170    | 275    | 216    | 270    |   |
|            | SAT AN             | 24                                    | 24     | 24     | 24     | 24     |        |        |        |        |        |        |        |        |        |        |        |        |   |
|            | (KRISH)            | 20                                    | 20     | 20     | 20     | 20     | 20     | 20     | 20     | 20     | 20     | 20     | 20     | 20     | 20     | 20     | 20     | 20     |   |
|            | 业和转售合計             | 32                                    | 32     | 50     | 420    | 50     | 70     | 50     | 70     | 50     | 70     | 50     | 70     | 50     | 420    | 50     | 70     | 50     |   |
|            | 発表の禁煙資金            | 100                                   |        |        |        |        |        |        |        |        |        |        |        |        |        |        |        |        |   |
|            | その他の支出             |                                       |        |        |        |        |        |        |        |        |        |        |        |        |        |        |        | _      |   |
| 3          | <b>5出合計</b>        | 565                                   | 469    | 596    | 876    | 528    | 518    | 502    | 554    | 528    | 547    | 673    | 640    | 656    | 1,015  | 755    | 721    | 760    |   |
| <u>(6)</u> | F間収支               | -55                                   | -35    | -84    | -362   | -18    | -6     | 12     | -78    | -9     | -26    | -150   | -115   | -139   | -495   | -233   | -250   | -298   |   |
| 残高         | 1,275万円            | 1,220                                 | 1,185  | 1,101  | 739    | 722    | 716    | 728    | 690    | 681    | 656    | 506    | 391    | 252    | -243   | -476   | -726   | -1,024 |   |
| 総収入        |                    | 18,986                                | 18,475 | 18,042 | 17,530 | 17,016 | 16,506 | 15,994 | 15,479 | 14,963 | 14,444 | 13,923 | 13,399 | 12,874 | 12,356 | 11,837 | 11,314 | 10,843 |   |
| 必要保障額      |                    | -7,308                                | -7,253 | -7,218 | -7,134 | -6,772 | -6,754 | -6,749 | -6,736 | -6.699 | -6,690 | -6,664 | -6,514 | -6,399 | -6,261 | -5,765 | -5,533 | -5,283 |   |
| 将来         | 購入/仕宅ローン②残高        |                                       |        | 1,956  | 1,912  | 1,867  | 1,821  | 1,774  | 1,727  | 1,679  | 1,631  | 1,581  | 1,531  | 1,480  | 1,429  | 1,376  | 1,323  | 1,269  |   |
| 60         | 線上返済原資             |                                       |        |        |        |        |        |        |        |        |        |        |        |        |        |        |        | 1.200  | 1 |
| 18.        | 線上返済後のローン②残高       |                                       |        | 1,956  | 1,912  | 1,867  | 1,821  | 1,774  | 1,727  | 1,679  | 1,631  | 1,581  | 1,531  | 1,480  | 1,429  | 1,376  | 1,323  | 1,269  |   |
| 現在         | 所有/住宅ローン②残高        | · · · · · · · · · · · · · · · · · · · |        |        |        |        |        |        |        |        |        |        |        |        |        |        |        |        | 1 |
|            | 線上返済原資             |                                       |        |        |        |        |        |        |        |        |        |        |        |        |        |        |        |        |   |
| [2]        | 「返済後のローン②残高        |                                       |        |        |        |        |        |        |        |        |        |        |        |        |        |        |        |        |   |
| ローン会計      |                    | -                                     | -      | 1.050  | 1.010  | 1.007  | 1 001  | 1 774  | 1 707  | 1 670  | 1 621  | 1 501  | 1 501  | 1 400  | 1 420  | 1 276  | 1 222  | 1 260  | 1 |

CF表が完成すると、同時に【万一】【配偶者万一】というシートも出来上がっています。それぞれに万が一があった場合の必要保障額が自動でわかります。

【万一】のシートは、本人に万一があった際のCF表です。以下の条件で元のCFから変更されます。

①本人の収入が全てなくなります。

②本人がなくなった場合の遺族年金のおおよその額が入ります。

③本人が契約者となっていた分の住宅ローン控除がなくなります。(画像はペアローンの為配偶者分はそのまま)

④生活費が7掛けに減少しています。

⑤本人が契約者だった分の住宅ローンが団体信用生命保険が働いてなくなります。

⑥の「総収入額」はこれから先の配偶者の収入+遺族年金等の総額です。対して「総支出」はこれから先のすべて の支出の総額です。

「必要保障額」は総収入に現在の貯蓄残高を加えたものから総支出を引いて算出します。今本人に万一があった場合に必要な保障額は⑦になります。

もし前提として本人に万が一があった際、さらにイベント費や車関係の費用など減少させて必要保障額を算出したい場合には、直接該当セルに数式を入れる・いらないものを削除する等、ご自身の判断で編集したうえで必要保障額を出してください。

| 178 | 9    | 現      | 在の保障額    | 3,700 | 万円     | 必要保障      | 額との差額 | -3,608 | 万円    |      |      |       |      |
|-----|------|--------|----------|-------|--------|-----------|-------|--------|-------|------|------|-------|------|
| 177 |      | i      | 改善提案     | 7,440 |        | 必要保障額との差額 |       | 132    | 万円    |      |      |       |      |
| 178 | _    |        |          |       |        |           |       |        |       |      |      |       |      |
| 213 |      |        |          |       |        |           |       |        |       |      |      |       |      |
| 214 |      | (8)    | 現在の保険    | 保険1   | 保険2    | 保険3       | 保険4   | 保険5    | 保険6   | 保険7  | 保険8  | 保険9   | 保険10 |
| 215 |      | Ŭ      | 被保険者     | 本人    | 本人     | 配偶者       | 配偶者   | 本人     | 本人    | 配偶者  |      | -     |      |
| 216 |      |        | 本人死亡保険金額 |       | 3000万円 |           |       | 400万円  | 300万円 |      |      |       |      |
| 217 |      |        | 現在の保険    | 保険11  | 保険12   | 保険13      | 保険14  | 保険15   | 保険16  | 保険17 | 保険18 | 保険19  | 保険20 |
| 218 |      |        | 被保険者     |       |        |           |       |        |       |      |      |       |      |
| 219 |      |        | 本人死亡保険金額 |       |        |           |       |        | -     |      |      |       |      |
| 220 |      | L      |          |       |        |           |       |        |       |      |      |       | _    |
| 221 | (10) |        |          |       |        |           |       |        |       |      |      |       |      |
| 222 | Ū    | 改善提案入力 | 提案1      | -     |        |           | 提案2   |        |       |      | Ш.   | 提案保障都 | 哈計   |
| 223 |      |        | 死亡保険金額   | 1,500 | 万円     | ]         | 収入保障  | 月額)    | 15    | 万円   |      | 7,44  | 万円   |
| 224 |      |        |          | -     |        |           | 収入保障  | 保障期間   | 33    | 年    |      |       |      |
| 225 |      |        |          |       |        |           | 収入保障  | 厚脑颏    | 5 940 | 万円   |      |       |      |

万一のCFの下部には、保険提案に役立つ一覧が用意されています。

【情報】シートで入力した現在加入中の保険情報から、⑧に現在の死亡保障額が自動計算されて入ります。⑨万 一のCF表で算出された「必要保障額」に対して、現在契約中の保険はどれくらい差額があるのか、「現在の保障 額」の「必要保障額の差額」欄で確認することが出来ます。この数字を参考に、新たに保険の見直しをご提案する ことをお勧めします。

提案する改善案の内容で必要保障額をカバーできているかどうかは、⑩提案した商品の保障金額を「死亡保険金額」「収入保障保障額」に入力することによって、⑪「提案保障額合計」に金額が入るので、一目瞭然で保障額が 足りているか、過剰になりすぎていないか等見ることが出来ます。⑨「改善提案」の「必要保障額との差額」がプラス になるように提案するといいでしょう。

「収入保障保障額」は、月に受け取る金額を「収入保障(月額)」にいれて保障期間の年数を「収入保障保障期間」に入れると自動的に計算されます。

もしこの一覧を見せることが、あまり効果的でないような状況の場合には、⑫のプラスマイナスをクリックし簡単に非表示にすることも出来ます。

配偶者万一シート

| 西暦            |                       | 2025   | 2026   | 2027   | 2028   | 2029   | 2030   | 2031   | 2032   | 2033   | 2034   | 2035   | 2036   | 2037   | 2038   | 2039   | 2040   | 2041   |
|---------------|-----------------------|--------|--------|--------|--------|--------|--------|--------|--------|--------|--------|--------|--------|--------|--------|--------|--------|--------|
| 経過年数          |                       | 1      | 2      | 3      | 4      | 5      | 6      | 7      | 8      | 9      | 10     | 11     | 12     | 13     | 14     | 15     | 16     | 17     |
|               | ご本人様                  | 33     | 34     | 35     | 36     | 37     | 38     | 39     | 40     | 41     | 42     | 43     | 44     | 45     | 46     | 47     | 48     | 49     |
| 在龄            | 配偶者様                  | 31     | 32     | 33     | 34     | 35     | 36     | 37     | 38     | 39     | 40     | 41     | 42     | 43     | 44     | 45     | 46     | 47     |
| dp            | 第1子様                  | 3      | 4      | 5      | 6      | 7      | 8      | 9      | 10     | 11     | 12     | 13     | 14     | 15     | 16     | 17     | 18     | 19     |
|               | 第2子様                  |        | 0      | 1      | 2      | 3      | 4      | 5      | 6      | 7      | 8      | 9      | 10     | 11     | 12     | 13     | 14     | 15     |
|               | ご本人様収入合計              | 554    | 563    | 573    | 582    | 592    | 601    | 610    | 620    | 629    | 639    | 648    | 657    | 667    | 676    | 686    | 695    | 704    |
|               | 配偶者様収入合計              |        |        |        |        |        |        |        |        |        |        |        |        |        |        |        |        |        |
|               | ご本人様年金合計              |        |        |        |        |        |        |        |        |        |        |        |        |        |        |        |        |        |
| 2             | 配偶者様年金合計              | 140    | 140    | 140    | 140    | 140    | 140    | 140    | 140    | 140    | 140    | 140    | 140    | 140    | 140    | 140    |        |        |
|               | 住宅ローン控除               |        |        | 14     | 14     | 14     | 14     | 14     | 14     | 14     | 14     | 14     | 14     |        |        |        |        |        |
| 42            | 一時収入                  |        |        |        |        |        |        |        |        |        |        |        |        |        |        |        |        |        |
|               | 定期収入                  | 36     | 36     |        |        |        |        |        |        |        |        |        |        |        |        |        |        |        |
|               | 保険収入合計                |        |        |        |        |        |        |        |        |        |        |        |        |        |        |        |        |        |
|               | 児童手当                  | 12     | 30     | 30     | 30     | 24     | 24     | 24     | 24     | 24     | 24     | 24     | 24     | 24     | 24     | 24     | 24     | 12     |
|               | その他収入                 |        |        |        |        |        |        |        |        |        |        |        |        |        |        |        |        |        |
| 収             | 入合計                   | 742    | 770    | 757    | 767    | 770    | 779    | 789    | 798    | 808    | 817    | 826    | 836    | 831    | 841    | 850    | 719    | 716    |
| (4)           | 生活費                   | 172    | 176    | 179    | 183    | 186    | 190    | 194    | 198    | 202    | 206    | 210    | 214    | 218    | 223    | 227    | 232    | 236    |
|               | 住宅関連費用合計              | 144    | 144    | 211    | 192    | 192    | 192    | 193    | 213    | 194    | 194    | 195    | 195    | 215    | 196    | 196    | 197    | 198    |
|               | 家賃                    | 144    | 144    |        |        |        |        |        |        |        |        |        |        |        |        |        |        |        |
|               | 将来購入/住宅ローン①           |        |        | 147    | 147    | 147    | 147    | 147    | 147    | 147    | 147    | 147    | 147    | 147    | 147    | 147    | 147    | 147    |
| (5)           | 将来購入/住宅ローン②           |        |        |        |        |        |        |        |        |        |        |        |        |        |        |        |        |        |
|               | イベント                  | 60     | 60     | 140    | 60     | 60     | 60     | 60     | 60     | 60     | 60     | 60     | 60     | 60     | 60     | 60     | 60     | 60     |
|               | 教育費合計                 | 13     | 13     | 45     | 51     | 69     | 59     | 59     | 67     | 76     | 71     | 212    | 155    | 166    | 170    | 275    | 216    | 270    |
| 支出            | 借入金返済                 | 24     | 24     | 24     | 24     | 24     |        |        |        |        |        |        |        |        |        |        |        |        |
|               | 保険合計                  | 37     | 37     | 37     | 37     | 37     | 37     | 37     | 37     | 37     | 37     | 37     | 37     | 37     | 37     | 37     | 37     | 19     |
|               | 車維持費合計                |        |        |        | 420    | 50     | 70     | 50     | 70     | 50     | 70     | 50     | 70     | 50     | 420    | 50     | 70     | 50     |
|               | 死後の整理資金               | 100    |        |        |        |        |        |        |        |        |        |        |        |        |        |        |        |        |
|               | その他の支出                |        |        |        |        |        |        |        |        |        |        |        |        |        |        |        |        |        |
| 支             | 出合計                   | 551    | 454    | 637    | 967    | 619    | 609    | 594    | 645    | 619    | 638    | 764    | 731    | 747    | 1,106  | 846    | 812    | 833    |
| 6 年間収支        |                       | 192    | 316    | 120    | -200   | 151    | 170    | 195    | 153    | 189    | 179    | 62     | 104    | 84     | -266   | 4      | -93    | -117   |
| 残高            | 1,275万円               | 1,467  | 1,782  | 1,903  | 1,703  | 1,854  | 2,024  | 2,219  | 2,372  | 2,560  | 2,739  | 2,801  | 2,905  | 2,989  | 2,724  | 2,727  | 2,635  | 2,518  |
| 総収入           |                       | 30,248 | 29,506 | 28,736 | 27,979 | 27,212 | 26,442 | 25,663 | 24,874 | 24,076 | 23,268 | 22,451 | 21,625 | 20,789 | 19,958 | 19,117 | 18,267 | 17,548 |
| 総支出 必要保障額     |                       | 32 042 | 31,491 | 31,037 | 30,401 | 29,434 | 28,815 | 28,205 | 27,612 | 26,966 | 26,347 | 25,709 | 24,945 | 24,213 | 23,466 | 22,360 | 21,514 | 20,702 |
| 将米購人/住毛ローン①残局 |                       | 515    | 527    | 3,912  | 3,824  | 3,733  | 3,642  | 3,549  | 3,454  | 3,359  | 3,261  | 3,163  | 3,062  | 2,961  | 2,857  | 2,753  | 2,646  | 2,538  |
| 繰上返済原資        |                       |        |        |        |        |        |        |        |        |        |        |        |        |        |        |        |        |        |
| 繰上返済後のローン①残高  |                       |        |        | 3,912  | 3,824  | 3,733  | 3,642  | 3,549  | 3,454  | 3,359  | 3,261  | 3,163  | 3,062  | 2,961  | 2,857  | 2,753  | 2,646  | 2,538  |
| 現在所           | 所有/住宅ローン①残高           |        |        |        |        |        |        |        |        |        |        |        |        |        |        |        |        |        |
| (m            | 繰上返済原資<br>)<br>)<br>) |        |        |        |        |        |        |        |        |        |        |        |        |        |        |        |        |        |
| 線上            | 返済後のローン①残局            |        |        |        |        | _      |        |        |        |        |        |        |        |        |        |        |        |        |
| 미~\스計         |                       | -      |        | 2 012  | 3 824  | 3 732  | 3 642  | 2 5/10 | 2 454  | 2 250  | 2 261  | 2 162  | 2 062  | 2 961  | 2 857  | 2 752  | 2 646  | 2 539  |

【配偶者万一】のシートは、配偶者に万一があった際のCF表です。以下の条件で元のCFから変更されます。

①配偶者の収入が全てなくなります。

②配偶者がなくなった場合の遺族年金のおおよその額が入ります。

③配偶者が契約者となっていた分の住宅ローン控除がなくなります。(画像はペアローンの為本人分はそのまま)

④生活費が7掛けに減少しています。

⑤配偶者が契約者だった分の住宅ローンが団体信用生命保険が働いてなくなります。

⑥の「総収入額」はこれから先の配偶者の収入+遺族年金等の総額です。対して「総支出」はこれから先のすべて の支出の総額です。

「必要保障額」は総収入に現在の貯蓄残高を加えたものから総支出を引いて算出します。今配偶者に万一があっ た場合に必要な保障額は⑦になります。

もし前提として配偶者に万が一があった際、さらにイベント費や車関係の費用など減少させて必要保障額を算出し たい場合には、直接該当セルに数式を入れる・いらないものを削除する等、ご自身の判断で編集したうえで必要保 障額を出してください。

下部に用意した現在の保障額と必要保障額の差や、改善案の保障額については、【万一】のシートと同様です。